#### 服务器管理与配置

#### 项目4: DNS服务器的配置与管理

任务2 安装DNS服务

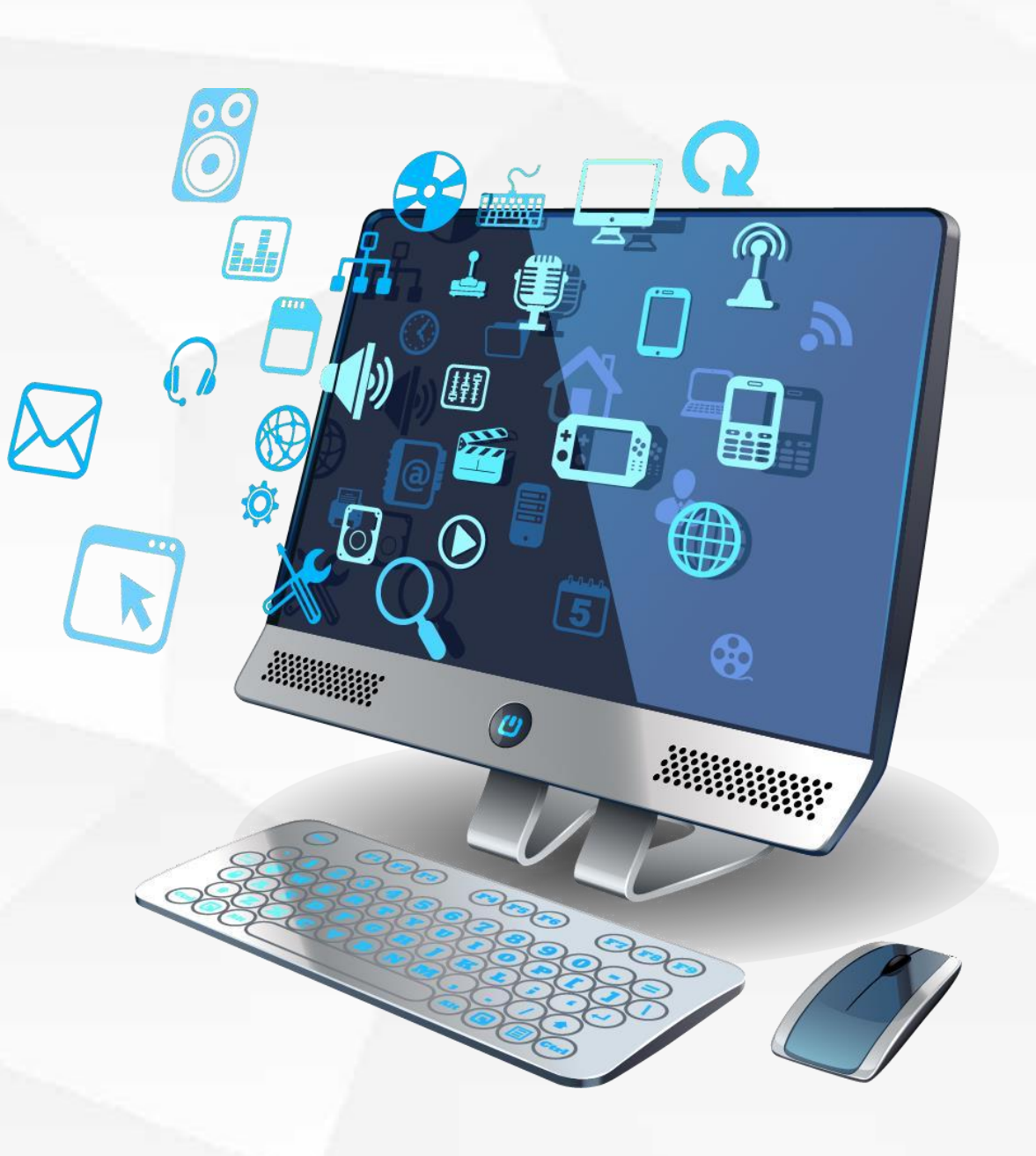

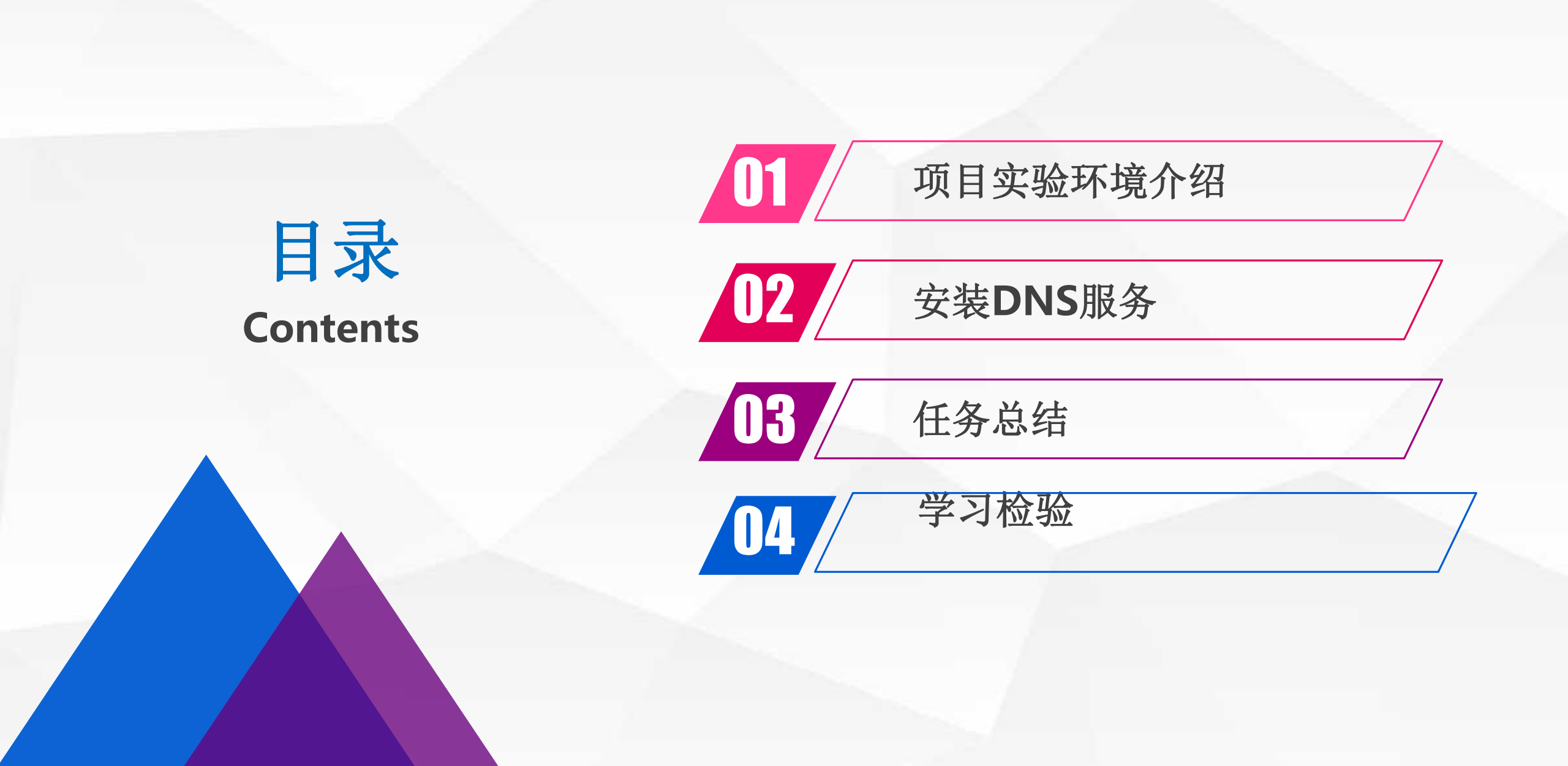

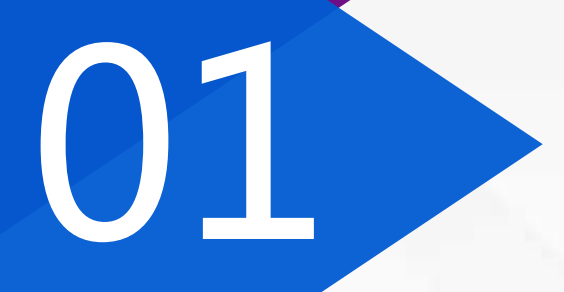

### 项目实验环境介绍

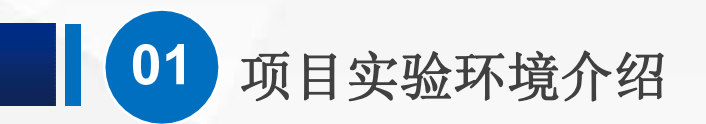

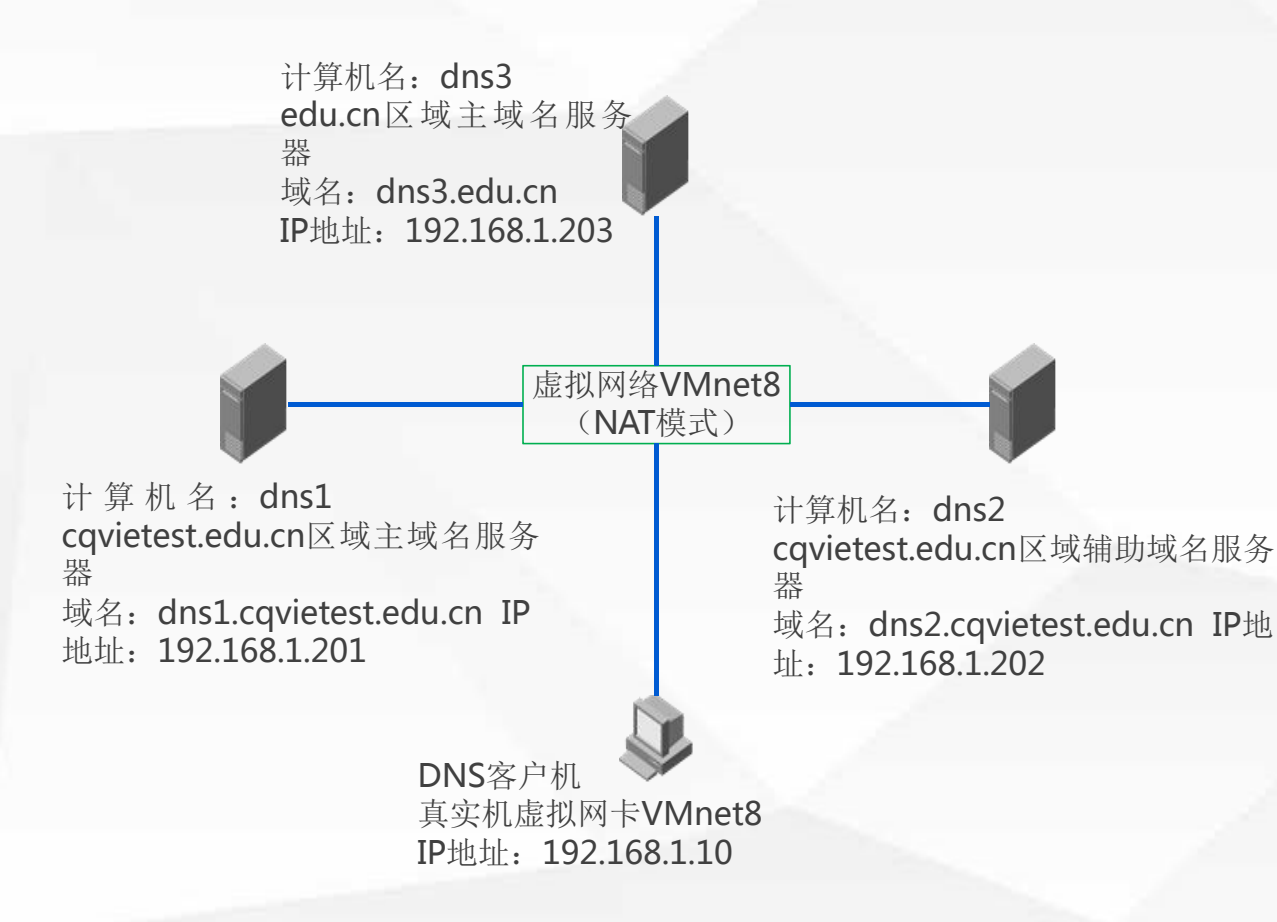

在本项目中,我们一共使用到3台Windows2016 域名服务器,将其计算机名称分别更改为dns1、 dns2和dns3。

dns1为: cqvietest.edu.cn区域的主域名服务器, 本机域名为: dns1.cqvietest.edu.cn, IP地址为: 192.168.1.201;

dns2为: cqvietest.edu.cn区域的辅助域名服务器,本机域名为: dns2.cqvietest.edu.cn, IP地址为: 192.168.1.202;

**dns3**为:上级区域的edu.cn的主域名服务器, 本机域名为: dns3.edu.cn, IP地址为192.168.1.203;

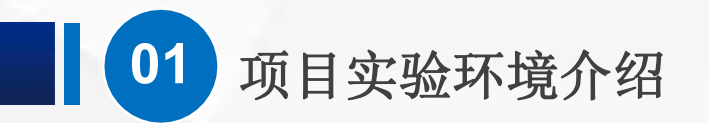

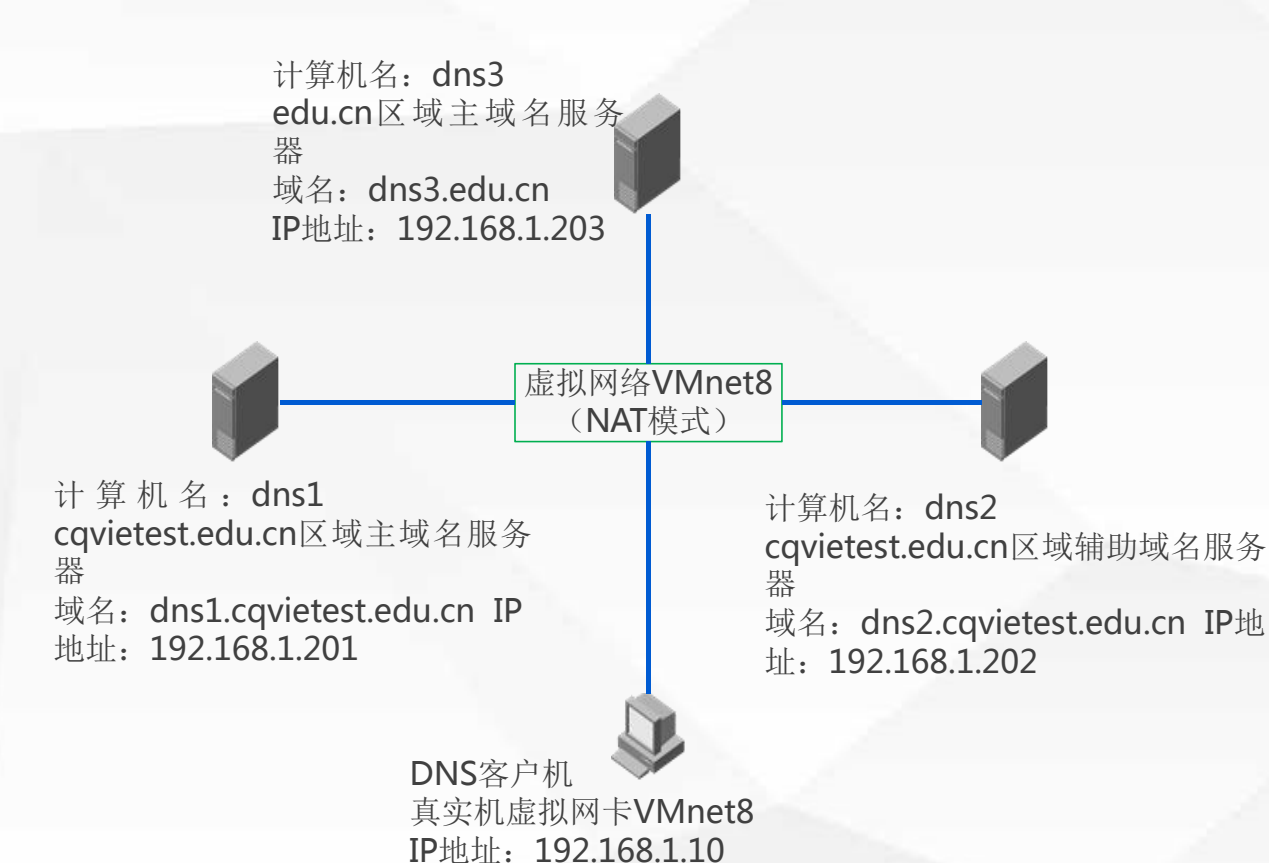

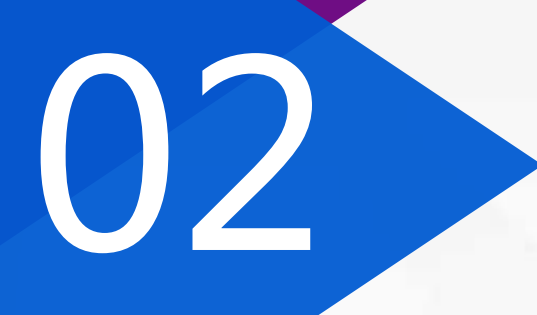

## 安装DNS服务

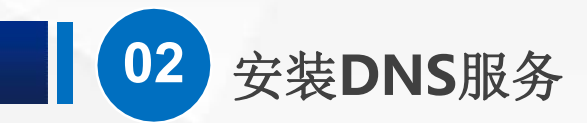

#### 首先,配置dns1服务器IP地址

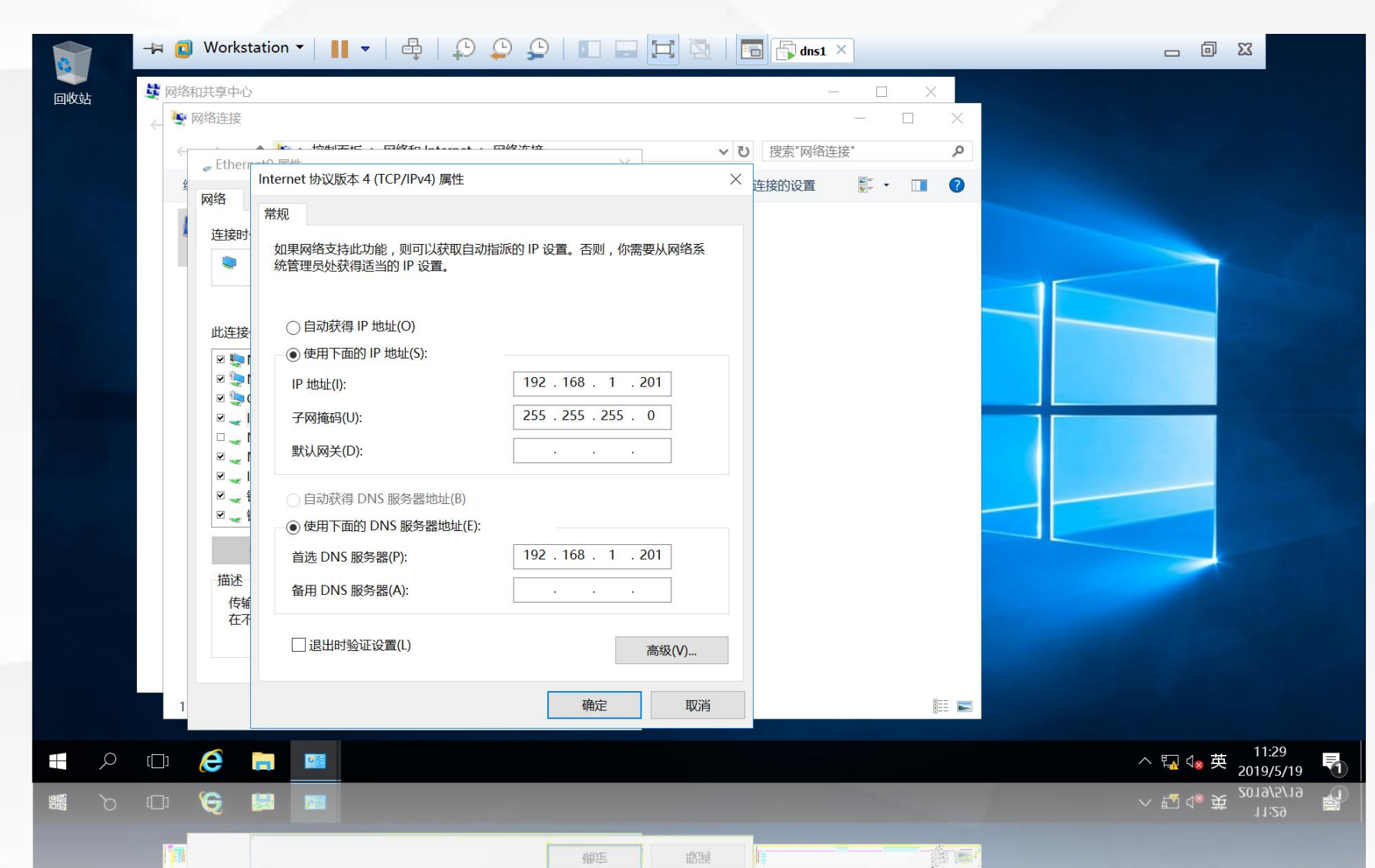

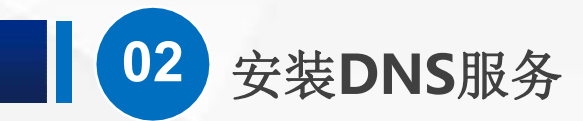

#### 打开服务器管理器,单击"添加角色和功能"

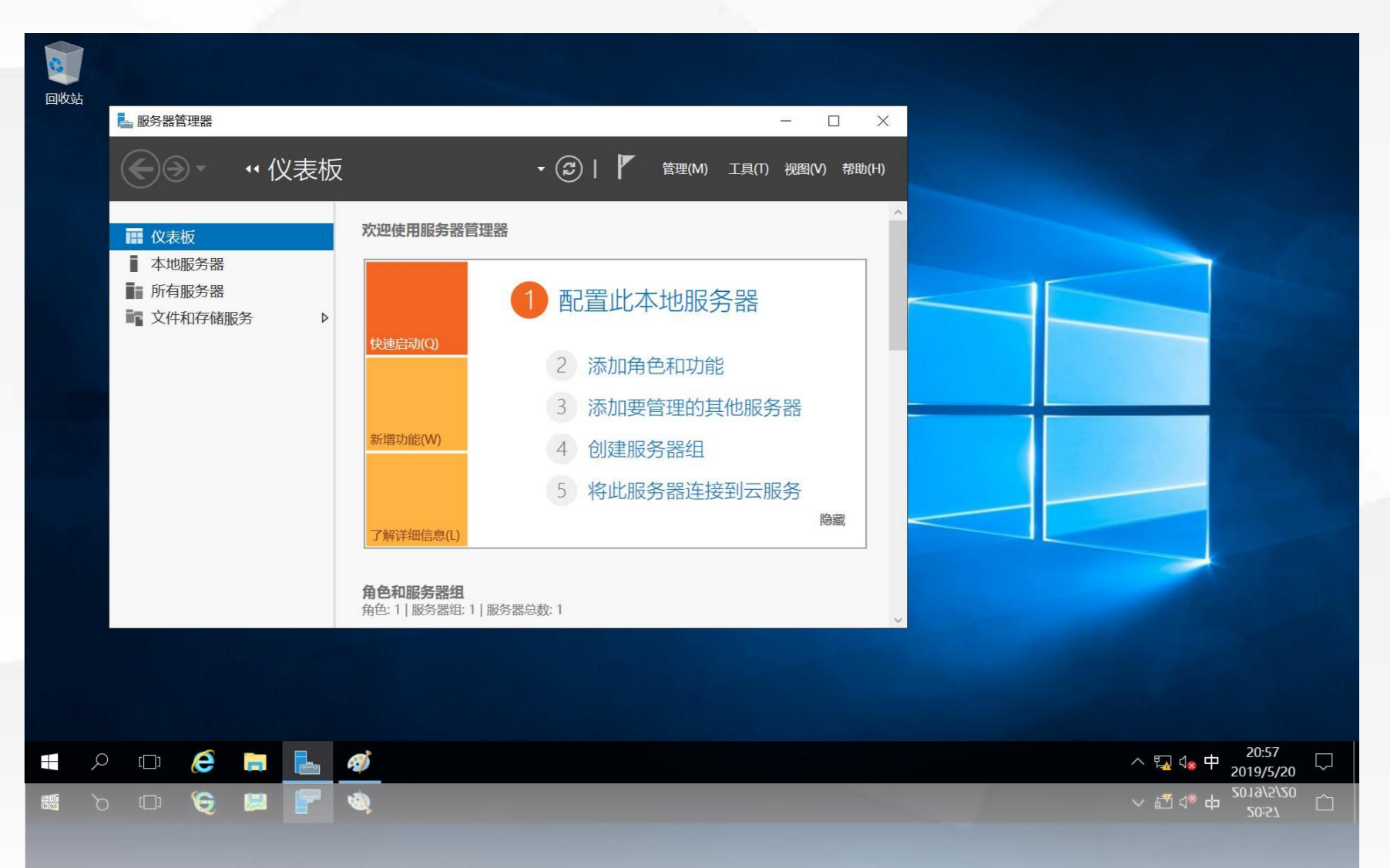

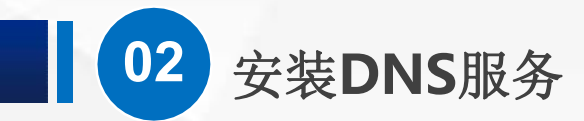

#### 系统首先会提示,在安装之前需要完成的任务

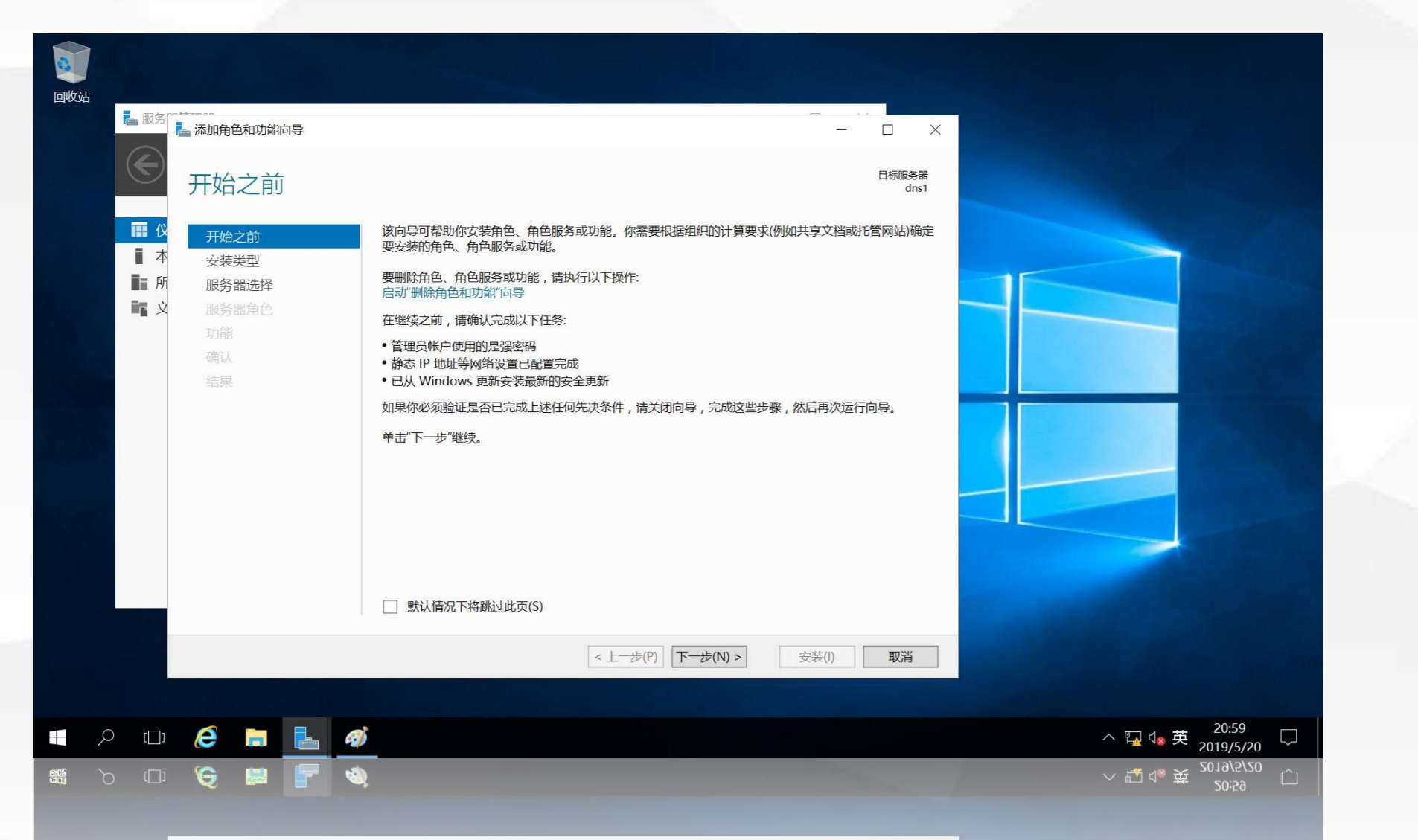

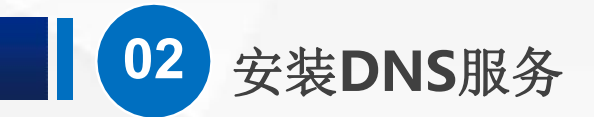

#### 进入"选择安装类型"界面,使用默认选项"基于角色或基于功能的安装"

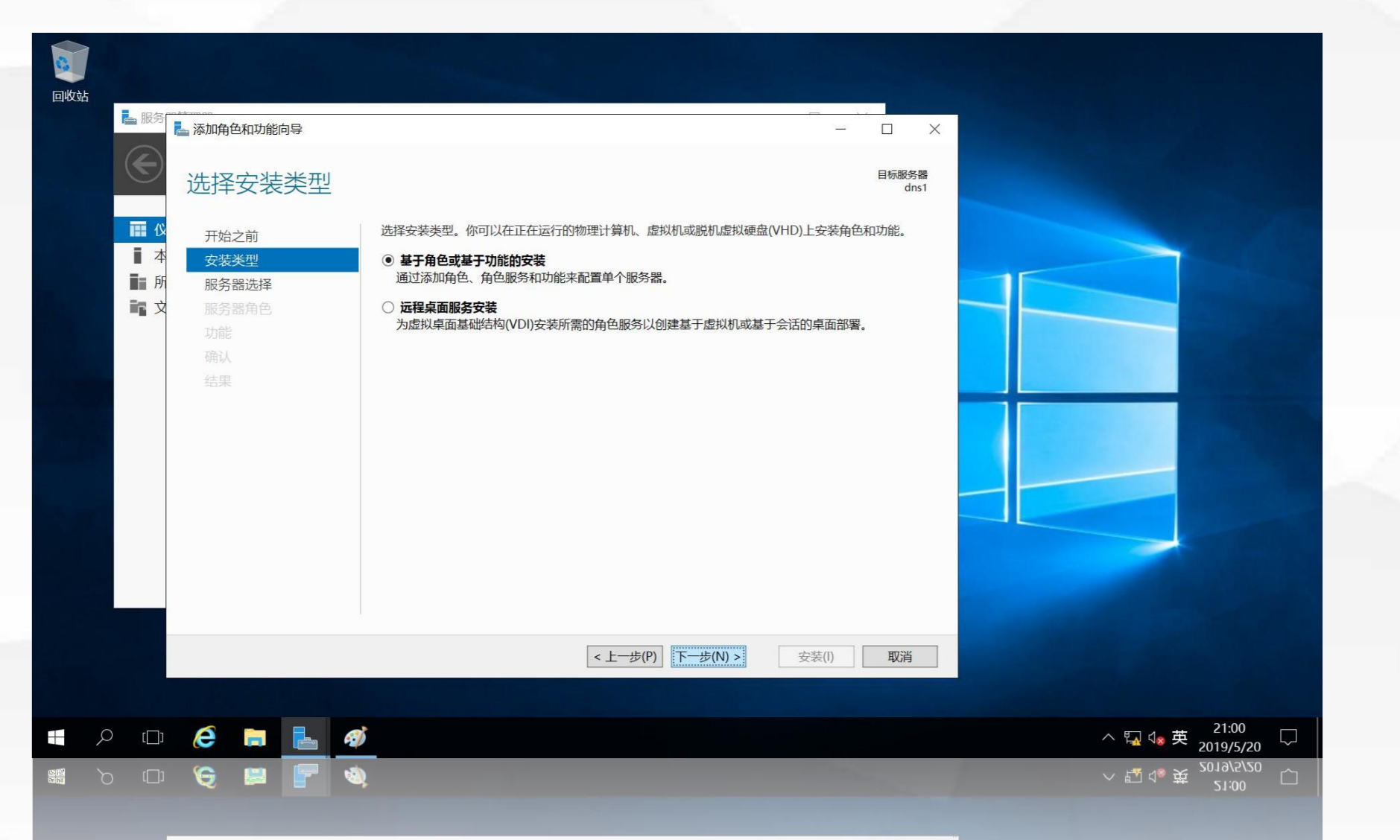

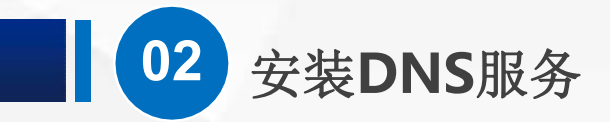

进入"选择目标服务器"界面,选择"从服务器池中选择服务器",选择当前服务器dns1

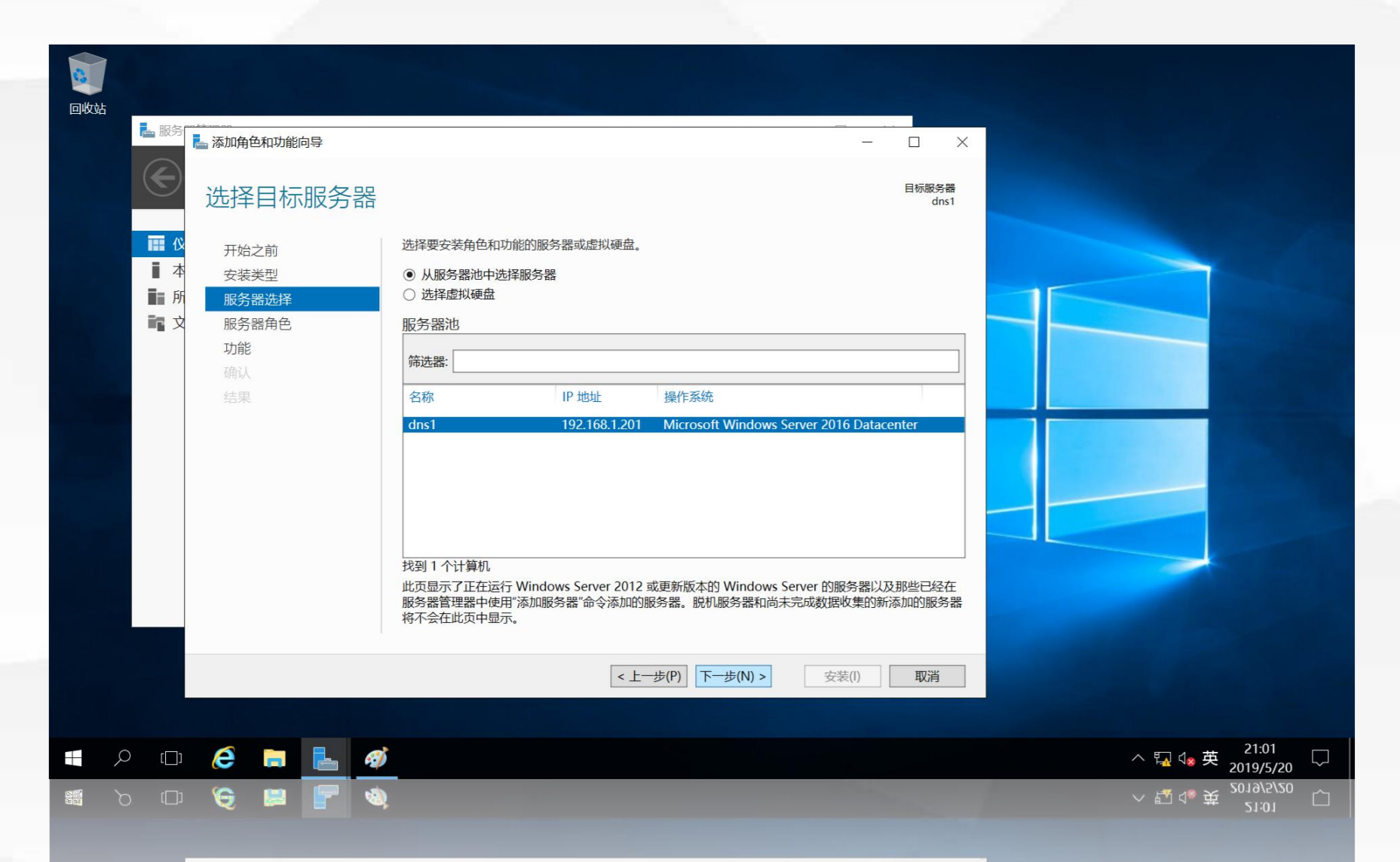

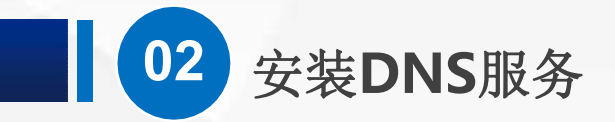

#### 进入"选择服务器角色"界面,单击"DNS服务器"前面的复选框

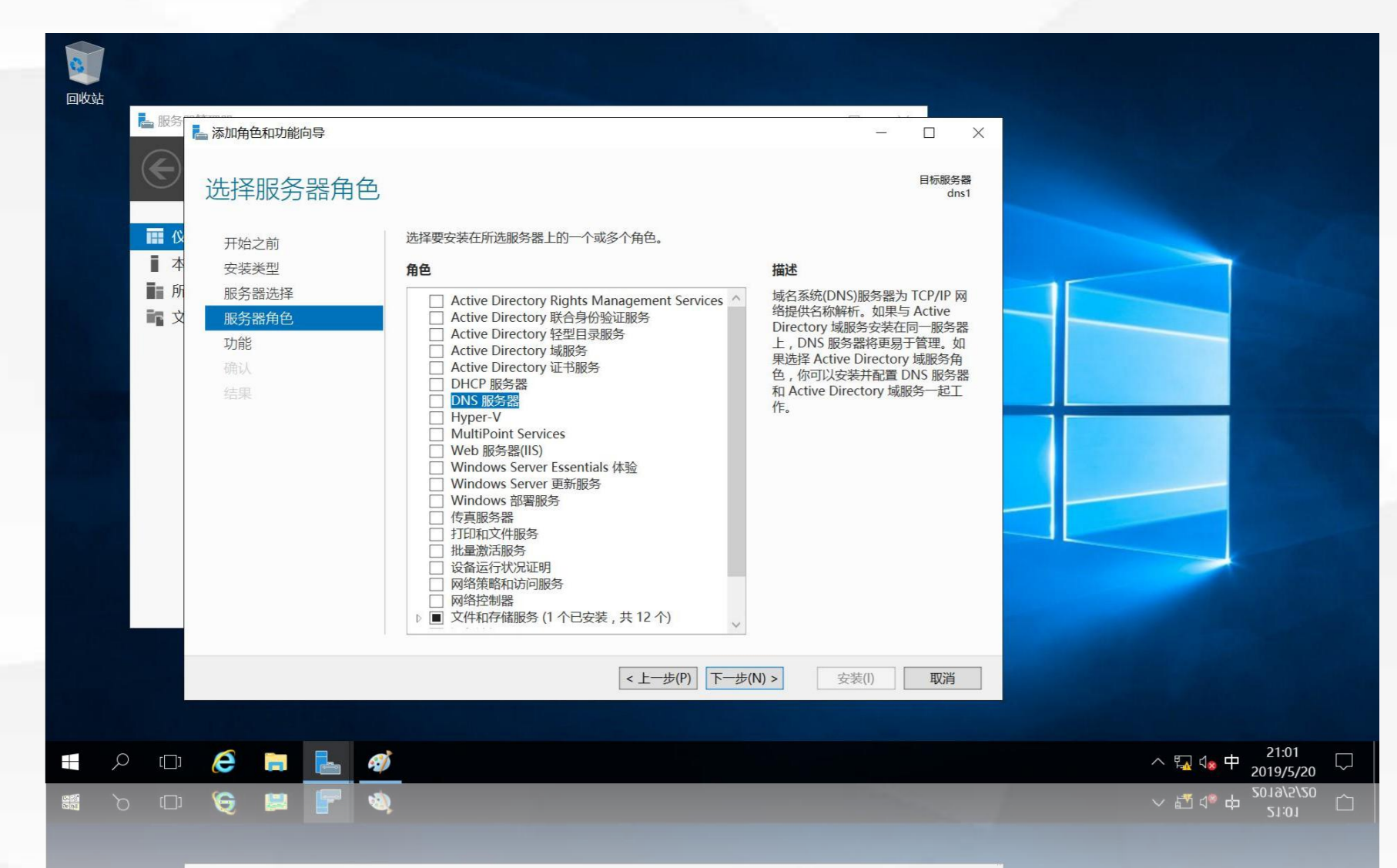

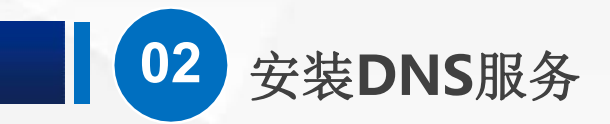

#### 自动弹出"添加DNS服务器所需的功能"界面,单击"添加功能"

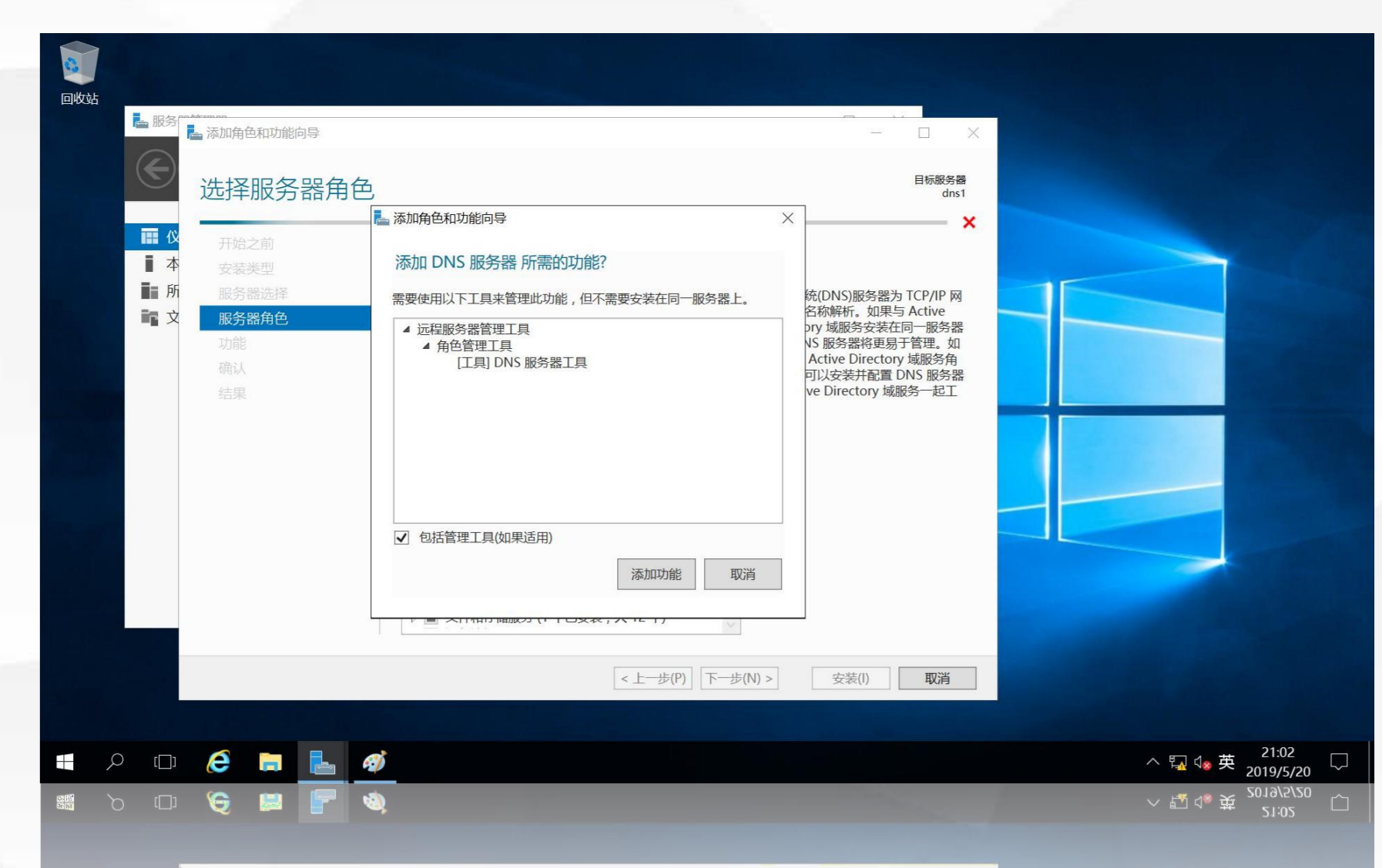

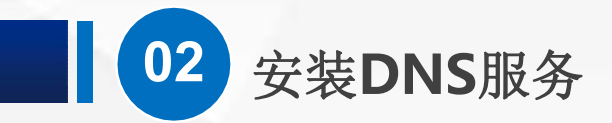

#### 返回"选择服务器角色"界面,确保勾选了"DNS服务器"

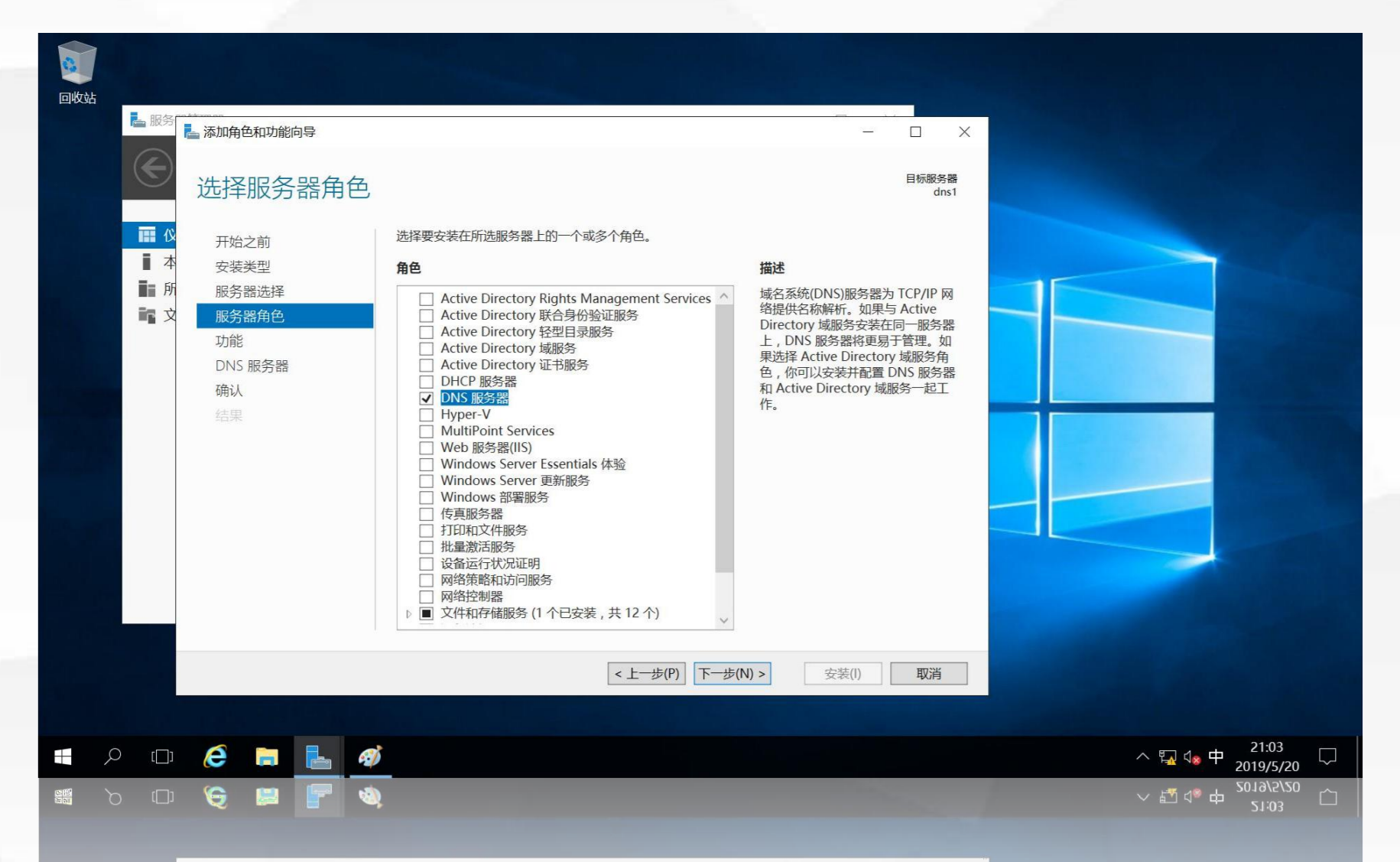

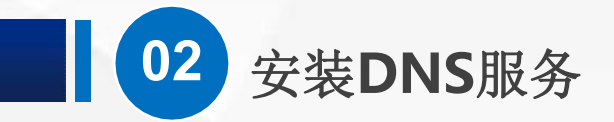

进入"选择功能"界面,不需要再添加额外的功能,因此不做修改

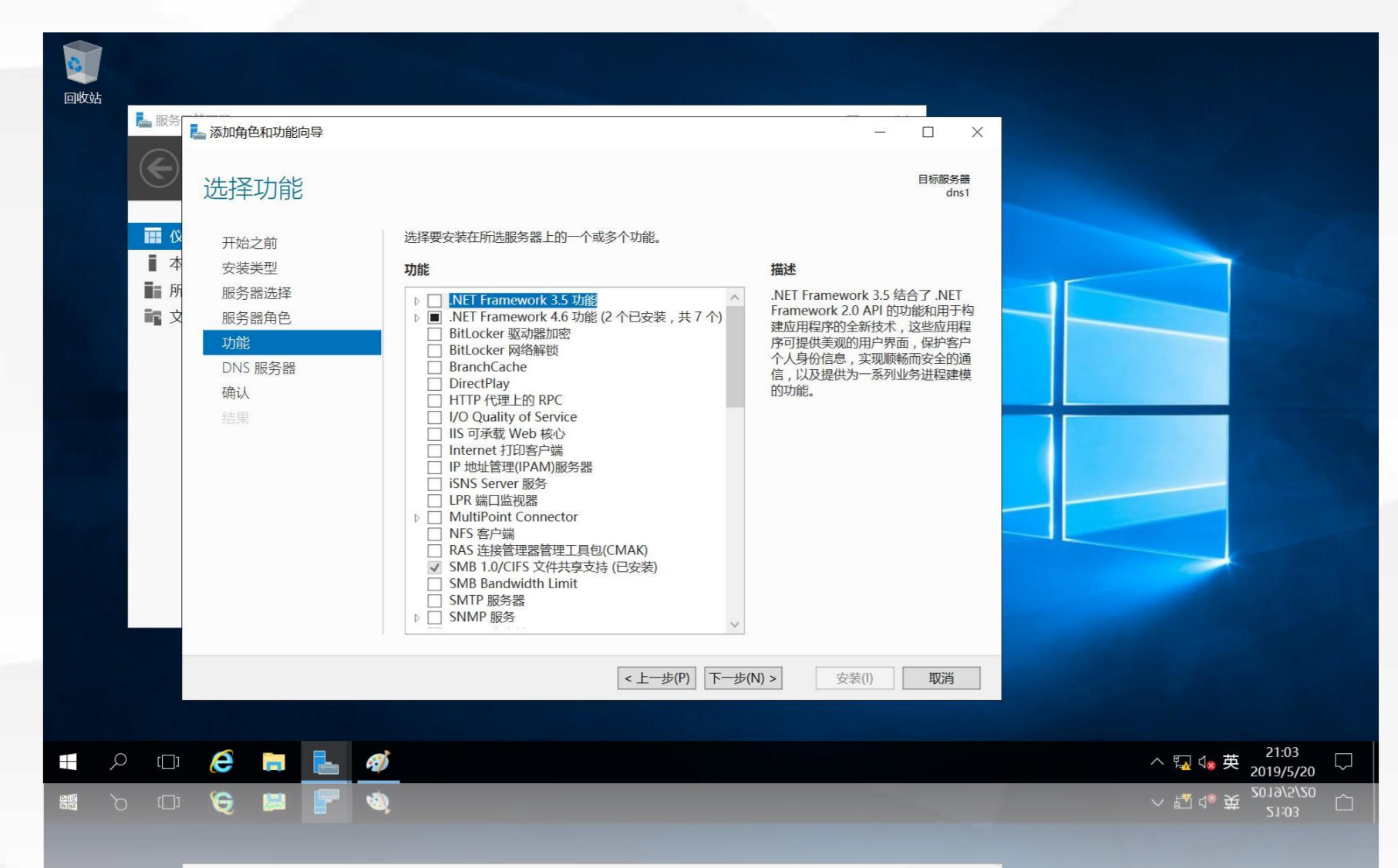

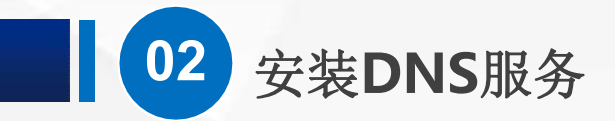

#### 进入"DNS服务器"界面,该界面用于说明DNS服务器的作用及注意事项

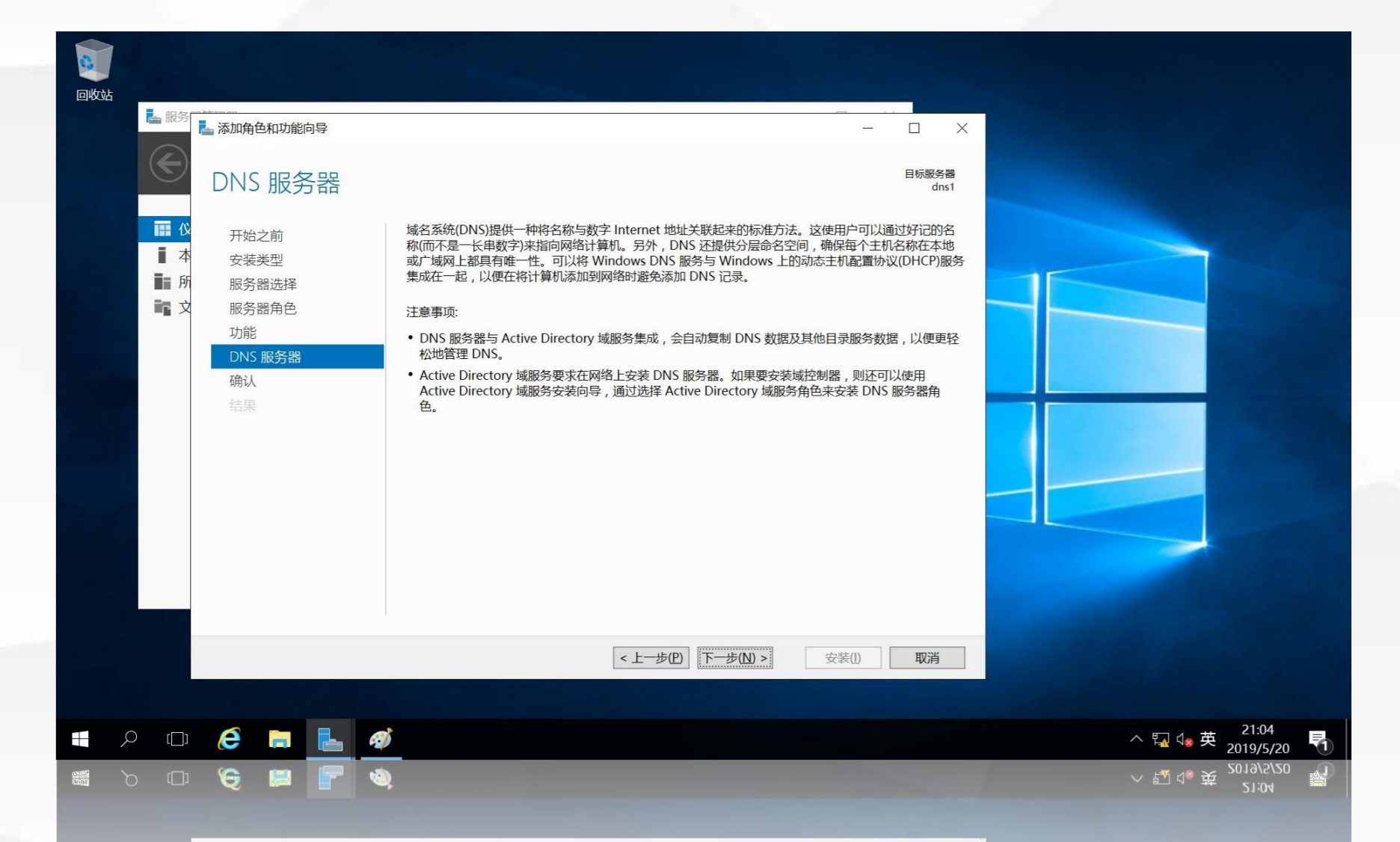

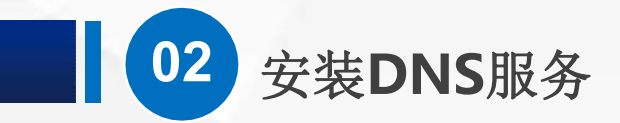

#### 进入"确认安装所选内容"界面,显示出前面所选择要安装的内容

| 回收站 | La 服务                   | <sup>▶</sup> 添加角色和功能向导<br>确认安装所选区                                                                                         |                                                                                                    | — □ X<br>目标服务器<br>dns1 |               |
|-----|-------------------------|----------------------------------------------------------------------------------------------------|----------------------------------------------------------------------------------------------------|------------------------|---------------|
|     | ● 本 所 文                 | <ul> <li>开始之前</li> <li>安装类型</li> <li>服务器选择</li> <li>服务器角色</li> <li>功能</li> <li>DNS 服务器</li> <li>确认</li> <li>结果</li> </ul> | 若要在所选服务器上安装以下角色、角色服务或功能,请单击"安装"。 □ 如果需要,自动重新启动目标服务器 可能会在此页面上显示可选功能(如管理工具),因为已自动选择这些功能。 能,请单击"上一步"以清除其复选框。 DNS 服务器 远程服务器管理工具 角色管理工具 DNS 服务器工具 | 如果不希望安装这些可选功           |               |
|     |                         |                                                                                                    | <b>号出配置设置</b><br>指定备用源路径<br>< 上一步(P) 下一步(N) >                                                                                                |                        |               |
|     | ر <u>ا</u> ، C<br>دل، C | ê 🖬 ⊾                                                                                                    | 19)<br>19)                                                                                                    | and the second second  | 个型 4● 英 21:04 |

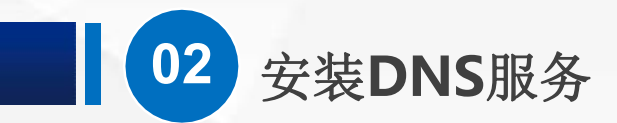

#### 进入"安装进度"界面,安装过程需要等待一段时间,安装完成后,会在进度条下面显示"已在dns1

| 上安装成功" |                                                                                                    |                                             |                   |
|--------|----------------------------------------------------------------------------------------------------|---------------------------------------------|-------------------|
|        |                                                                                                    |                                             |                   |
|        | 🚔 服 🥱                                                                                                    | - 0                                         | ×                 |
|        | 安装进度                                                                                                    | 目标服务<br>dr                                  | 器<br>S1           |
|        | □ ↓ · · · · · · · · · · · · · · · · · ·                                                                                             | 查看安装进度<br>11分钟之社                            |                   |
|        | ■ 所 服务器选择<br>● D 服务器角色                                                                                                    | 已在 dns1 上安装成功。                              |                   |
|        | す<br>す<br>す<br>す<br>か<br>能<br>の<br>の<br>の<br>能<br>の<br>の<br>の<br>能<br>の<br>の<br>の<br>の<br>の<br>の<br>の<br>の<br>の<br>の<br>の<br>の<br>の | DNS 服务器<br>远程服务器管理工具                        |                   |
|        | · · · · · · · · · · · · · · · · · · ·                                                                                               | 用巴管理上具<br>DNS 服务器工具                         |                   |
|        |                                                                                                    |                                             |                   |
|        |                                                                                                    |                                             |                   |
|        |                                                                                                    | 你可以关闭此向导而不中断正在运行的任务。请依次单击命令栏中的"通知"和"任务详细信息" | . Щ               |
|        |                                                                                                    | 导出配置设置                                      |                   |
|        |                                                                                                    | < 上一步(P) 下一步(N) > <b>关闭</b> 取消              |                   |
|        |                                                                                                    |                                             |                   |
|        |                                                                                                    |                                             |                   |
|        |                                                                                                    |                                             | ~ 型 ₫ ₫ ₽ 21:11 屬 |

## 

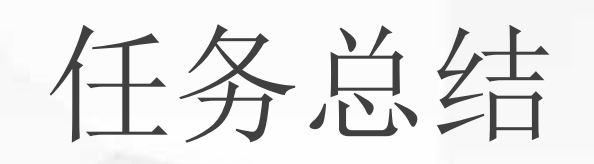

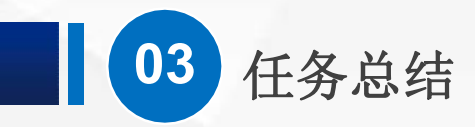

通过本节课的学习,希望大家能够理解本项目的实验环境, 该环境在后面的课程都需要使用。 虽然,我们已经在Windows服务器上安装的DNS服务,还 需要进一步配置,才能够提供域名解析,在下节课中,我们将 介绍如何配置正向解析。

# 04

### 学习检验

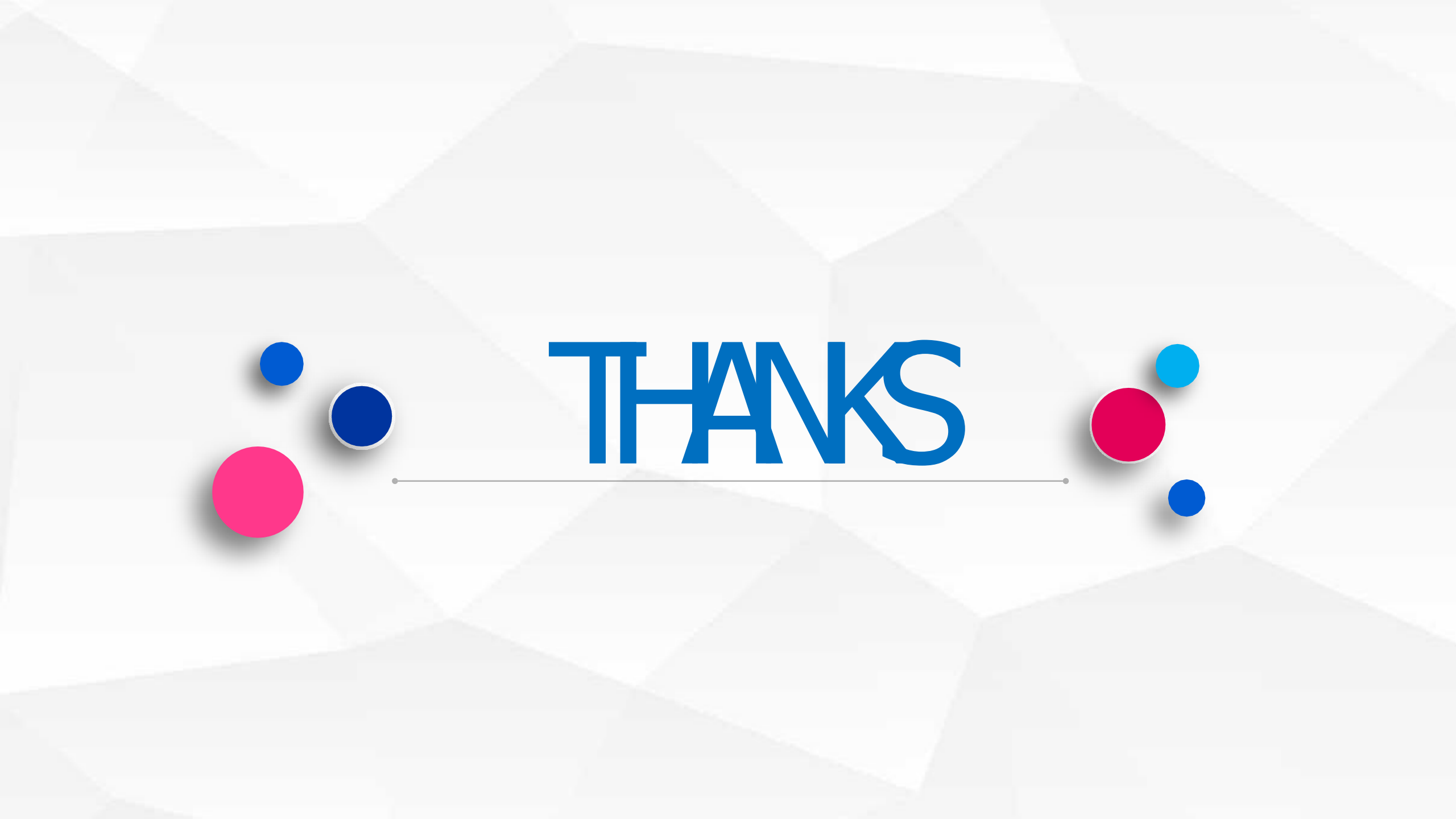